## Pasos para el Profesor - Entrega Lista Final de Notas

GUIDE\_REG\_GRADES\_PROFESSORS LAST REV: 2DEC2015

| What                                                                                                    |                                 |                                           |  |  |
|----------------------------------------------------------------------------------------------------|---------------------------------|-------------------------------------------|--|--|
| Para acceder la pantalla de entrada de notas debe presionar el icono de My Courses                                                                  |                                 |                                           |  |  |
| My Courses                                                                                                    |                                 |                                           |  |  |
| En la pantalla de <b>My Courses</b> encontrará todos sus cursos. De un click sobre el curso sección para el cual desea adjudicar las notas finales. |                                 |                                           |  |  |
|                                                                                                    |                                 |                                           |  |  |
| CCOM3002-LC0<br>COMPUTER PROGRAMING II                                                                                                    | CCOM4019-L25<br>WEB PROGRAMMING | CCOM4306-LE0<br>IMAGE DESIGN FOR INTERNET |  |  |
| Spring Semester, 2014S2                                                                                                    | Spring Semester, 2014S2         | Spring Semester, 2014S2                   |  |  |
|                                                                                                    |                                 |                                           |  |  |

## Teaching

View Courses...

CCOM3002-LC0

View Course...

View Students...

Grade Submission...

Del panel de la izquierda, seleccione la opción "Grade Submission" para ver la lista de estudiantes en el curso.

El sistema desplegará la lista de los estudiantes para el curso/seccion.

- Los estudiantes que son candidatos a graduación tendrán un asterisco rojo al lado del nombre.
- El estudiante que haya solicitado baja parcial "W" en su curso, la misma se verá reflejada en la columna de grade. La nota **W** no podrá ser modificada por el profesor. Estos tendrán un candado (lock) al lado de la nota.
- Nota que haya sido asignada por registro **NO** podrá ser modificada por el profesor. Estos se identifican con un candado (lock) al lado de la nota.

Para los demás estudiantes, seleccione la nota correspondiente de la lista de valores provista en la columna **Grade.** Solo estarán disponibles, las notas que el curso permite utilizar.

| * Indicates students t | nayo a las 4.30 pm nasta el 28 de mayo a las 12.00 M acceso disponible para entrada de notas de 200 Semes<br>Init are candidates forgraduation. | re 2014-2015 |
|------------------------|----------------------------------------------------------------------------------------------------|--------------|
| SN                     | NAME                                                                                                    | GRADE        |
| 802 -                  | CALDERON MEDINA, ENRIQUE                                                                                                    | A÷           |
| 802 -                  | RIVERO DIAZ, CHRISTOPHER                                                                                                    |              |
| 802 -                  | RIVERO DIAZ, LINETTE                                                                                                    |              |
| 802 -                  | MAGDALENA ORTIZ, KRYSTAL                                                                                                    |              |
| 802 -                  | SANCHEZ MUNOZ, JEAN                                                                                                    | Wa           |
| 802 -                  | CRUZ RIVERA, LUIS                                                                                                    |              |
| 802 -                  | TROCHE RIVERA, ZORIMAR                                                                                                    |              |

Según requerido en su recinto el listado de estudiantes puede requerir que entre una fecha para el último día de asistencia o en inglés "Last Date of Attendance" (LDA).

La fecha del último día de asistencia es similar al proceso de "Listas de Asistencia" y es requerido por el Departamento de Educación Federal como parte del "Standards for Participation in Title IV, HEA Programs" (34 CFR 668.21, 34 CFR 668.22).

| < Dec<br>Su M T<br>6 7 8<br>13 14 1                                                                                                    | combor 2015                                    |                                                                                                    |                                                                                                    |                                                       |              |  |
|----------------------------------------------------------------------------------------------------|------------------------------------------------|----------------------------------------------------------------------------------------------------|----------------------------------------------------------------------------------------------------|-------------------------------------------------------|--------------|--|
| 13 14 1                                                                                                    | Tu W Th F Sa<br>1 2 3 4 5<br>8 9 10 11 12      | requerida en su recinto su lis                                                                                                    | AMADOR BONILLA                                                                                                    | A, DIEGO 📀 L                                          | DA Provided  |  |
| 20 21 2                                                                                                    | 15 16 17 18 19<br>22 23 24 25 26               | sion                                                                                                    |                                                                                                    |                                                       |              |  |
| 27 28 2                                                                                                    | 29 30 31                                       |                                                                                                    | Saaida Saawada Masaa 00                                                                                                    |                                                       |              |  |
|                                                                                                    | PROCESOL                                       | E ENTREGA DE CALIFICACIONES - S                                                                                                    | Sesion Segundo verano 20                                                                                                    | 15                                                    |              |  |
|                                                                                                    | Una vez com<br>listas a la Ofi<br>agosto de 20 | oleten la entrada de notas, NO será nec<br>ina de Registraduría. Los Profesores qu<br>15, a la 1:00 pm, deberán pasar por n<br>ents that are candidates for graduation. | cesario que impriman y envie<br>ue no concluyan este proc<br>nuestra Oficina para conclu                                                                                                    | n copia de las<br>eso al lunes, 3 de<br>iir el mismo. |              |  |
| -                                                                                                    | SN                                             | NAME                                                                                                    | GRADE                                                                                                    | Last Date<br>Attendance                               |              |  |
| 1                                                                                                    | 802 -                                          | AGUDO PEREZ, ALEX                                                                                                    |                                                                                                    | NOT REQUIRED                                          |              |  |
| 2                                                                                                    | 841 -                                          | AMADOR BONILLA, DIEGO                                                                                                    |                                                                                                    | NOT REQUIRED                                          |              |  |
| 3                                                                                                    | 802 -                                          | APONTE RIVERA, JENNIFER                                                                                                    |                                                                                                    | NOT REQUIRED                                          |              |  |
| 4                                                                                                    | 841 -                                          | ARANA MOJICA, MICHAEL                                                                                                    | Image: A state of the state of the state | NOT REQUIRED                                          |              |  |
| 5                                                                                                    | 802 -                                          | CABRERA ORTIZ, BARKLEY                                                                                                    |                                                                                                    | NOT REQUIRED                                          |              |  |
| Usted estara requerido a entrar una fecha del último día de asistencia, cuando le asigna a un estudiante ciertas calificaciones de fracaso o cuando selecciona la opción de "Never Attended".<br>El sistema le indicará a que estudiantes usted tiene que entrar la fecha una vez seleccione una de estas notas. En cual caso el encasillado de "Last Date of Attendance" del estudiante correspondiente |                                                |                                                                                                    |                                                                                                    |                                                       |              |  |
| se ac                                                                                                    | sn                                             | NAME                                                                                                    |                                                                                                    | GRADE                                                 | Last Date    |  |
|                                                                                                    | 802 -                                          |                                                                                                    |                                                                                                    | _                                                     | ATTENCE      |  |
| 1                                                                                                    | 002 -                                          | AGUDO PEREZ, ALEX                                                                                                    | LA                                                                                                    | 0                                                     | NOT REQUIRED |  |
| 1                                                                                                    | 841 -                                          | AGUDO PEREZ, ALEX                                                                                                    | Required F*                                                                                                    | , NP* 🖸                                               | NOT REQUIRED |  |

| Al finalizar, presione el botón de <b>Submit</b> .                                                                                                    |  |  |  |  |
|----------------------------------------------------------------------------------------------------|--|--|--|--|
| Para adjudicar notas a otro curso-sección, seleccionar "View Courses" de la sección "Teaching" del panel de la izquierda y dar "click" sobre el curso que corresponda. Repetir los pasos.                          |  |  |  |  |
| Una vez todos sus estudiantes tienen notas asignadas, su recinto puede requerir el que usted decida si su lista está lista para someter la misma al Registrador o si desea seguir haciendo cambios.                |  |  |  |  |
| En este caso cuando usted oprime el botón de "Submit" el sistema le mostrará la siguiente pregunta:                                                                                                    |  |  |  |  |
| 7 Vour grades are ready to be submitted to the Registrar.                                                                                                    |  |  |  |  |
| Do you want to submit these grades now?                                                                                                    |  |  |  |  |
| IMPORTANT You will not be able to make changes once submitted.                                                                                                    |  |  |  |  |
| 8 YES, Submit as final Not now                                                                                                    |  |  |  |  |
| 8                                                                                                    |  |  |  |  |
| Oprima el botón de "Not now" para continuar haciendo cambios a su lista. Recuerde que debe de someter la lista al Registrador antes de que culmine el periodo de entrega de notas.                                 |  |  |  |  |
| Oprima el botón de "Yes, Submit as final" para enviar esta lista al Registrador. Usted ya no podrá hacer cambios a la lista a través del sistema.                                                                  |  |  |  |  |
|                                                                                                    |  |  |  |  |
| Someter listas parciales (incompletas). Si el profesor deja algún estudiante sin adjudicar ocurre lo siguiente:                                                                                                    |  |  |  |  |
| El sistema le presentará el siguiente mensaje:                                                                                                    |  |  |  |  |
| REMEMBER: Your grade list not finish. You have until the last date of the process to complete the remaining ? students.                                                                                            |  |  |  |  |
| <ul> <li>El profesor recibirá correo electrónico: donde en el "Subject" indica que la lista sometida fue<br/>parcial. Ejemplo:<br/>[UPR-SIS][GRADING REPORT][PARTIAL SUBMISSION] CCOM3002-LC0 (2014S2).</li> </ul> |  |  |  |  |
| <ul> <li>El correo electrónico presenta la lista de los estudiantes con las notas sometidas al<br/>momento.</li> </ul>                                                                                             |  |  |  |  |

**Someter listas completas.** Al someter las listas ocurre lo siguiente:

- El profesor recibirá correo electrónico. El correo electrónico presenta la lista de los estudiantes con las notas sometidas al momento.
- En "View Course" el profesor tendrá un "recibo" de las notas sometidas oficialmente. La información del recibo es la misma que la enviada por el correo.

NOTA: Mientras el periodo de entrega de notas está abierto el profesor puede entrar a realizar cambios de notas a los cursos SIEMPRE Y EN CUANDO NO HAYA OPRIMIDO EL BOTON "YES, SUBMIT AS FINAL".

## Errores

| Error        | Mensaje                                                                                                    |                                                                                                    |
|--------------|----------------------------------------------------------------------------------------------------|----------------------------------------------------------------------------------------------------|
| ERR002-A     | Invalid Course. ERR002-A                                                                                                    | El URL que está usando es incorrecto.<br>Está tratando de acceder un bookmark<br>o el history del browser                                                                   |
| ERR002-C     | Invalid Course. You can only use one<br>window or tab in your browser for grade<br>submission. Browsing using multiple<br>tabs is not supported for submitting<br>grades. |                                                                                                    |
| ERR002-F     | Grade submission is not available.<br>ERR002-F                                                                                                    | Su browser (navegador) no tiene<br>activado la funcionalidad de "Javascript"<br>o su browser (navegador) no es<br>compatible o requiere una versión<br>moderna del browser. |
|              |                                                                                                    | Internet Explorer 8 o 9 no son apoyados por el sistema.                                                                                                    |
| ERRMSG 009   | You can not submit this course. Some integrity errors were found. Close your browser and try to submit this course again. [ERRMSG 009]                                    |                                                                                                    |
| ERRMSG 009-A | You can not submit this course. Some integrity errors were found. Close your browser and try to submit this course again. [ERRMSG 009-A]                                  | Usted no puede someter la lista. Intente cerrar su navegador y someter la lista nuevamente.                                                                                 |
|              |                                                                                                    | <b>Importante</b> : No puede acceder más de<br>una lista a la vez en su navegador<br>(browser).                                                                             |
| ERRMSG 009-B | You can not submit this course. Some integrity errors were found. Close your browser and try to submit this course again. [ERRMSG 009-B]                                  | Usted no puede someter la lista como<br>final. Intente cerrar su navegador y<br>someter la lista nuevamente.                                                                |
| ERRMSG 009-C | You can not submit this course. Some integrity errors were found. Close your browser and try to submit this course again. [ERRMSG 009-C]                                  | Usted no puede someter la lista como<br>final, la lista no fue validada. Intente<br>cerrar su navegador y someter la lista<br>nuevamente.                                   |